## 新竹市學生帳號系統-使用備用電子郵件取得驗證碼重設密碼

備用電子郵件取得驗證碼後重設密碼之功能,需有在新竹市學生帳號系統 設定備用電子郵件信箱的同學才可使用;沒有留下備用電子信箱的同學,請找 學校相關教師重新設定密碼。

一、 進入 https://saccount. hc. edu. tw 首頁,上方功能列選|登入|,進入|

登入 頁面後,點選忘記 密碼重設 的連結。

| ▲新竹市學生帳號系統 登入 上課註冊 自行註冊                                 | 上課查帳號                                                             | 自行查帳號       | 修改密碼         | 可登網站            | 帳號統計 | 管理介面 |  |  |
|---------------------------------------------------------|-------------------------------------------------------------------|-------------|--------------|-----------------|------|------|--|--|
| 1.                                                      |                                                                   |             |              |                 |      |      |  |  |
| ● 登入說明                                                  | <ul> <li>教師請使用新竹市教師帳號認證系統之帳號。</li> <li>登入帳號為在本系統註冊之帳號。</li> </ul> |             |              |                 |      |      |  |  |
| ● 學生 註冊本系統後,可使用網站,請參考可登<br>網站。在本系統可使用的功能,僅為註冊與修改密<br>碼。 | •⊃登入<br>帳號                                                        | <b>:</b> 根號 |              |                 |      |      |  |  |
| ▲ 查訊組長<br>預設可使用管理界面,做學生相關<br>帳號相關管理。                    | 密碼                                                                | <b>:</b> 密碼 |              |                 |      |      |  |  |
| ▲                                                       | •                                                                 | 忘記帳號        | 確定送出<br>查詢 🏓 | <b>忘記密</b><br>2 | 碼重設  |      |  |  |

## 二、 填寫你的帳號後,按下後方的按鈕(|傳送傳送驗證碼至備用電子郵件|)

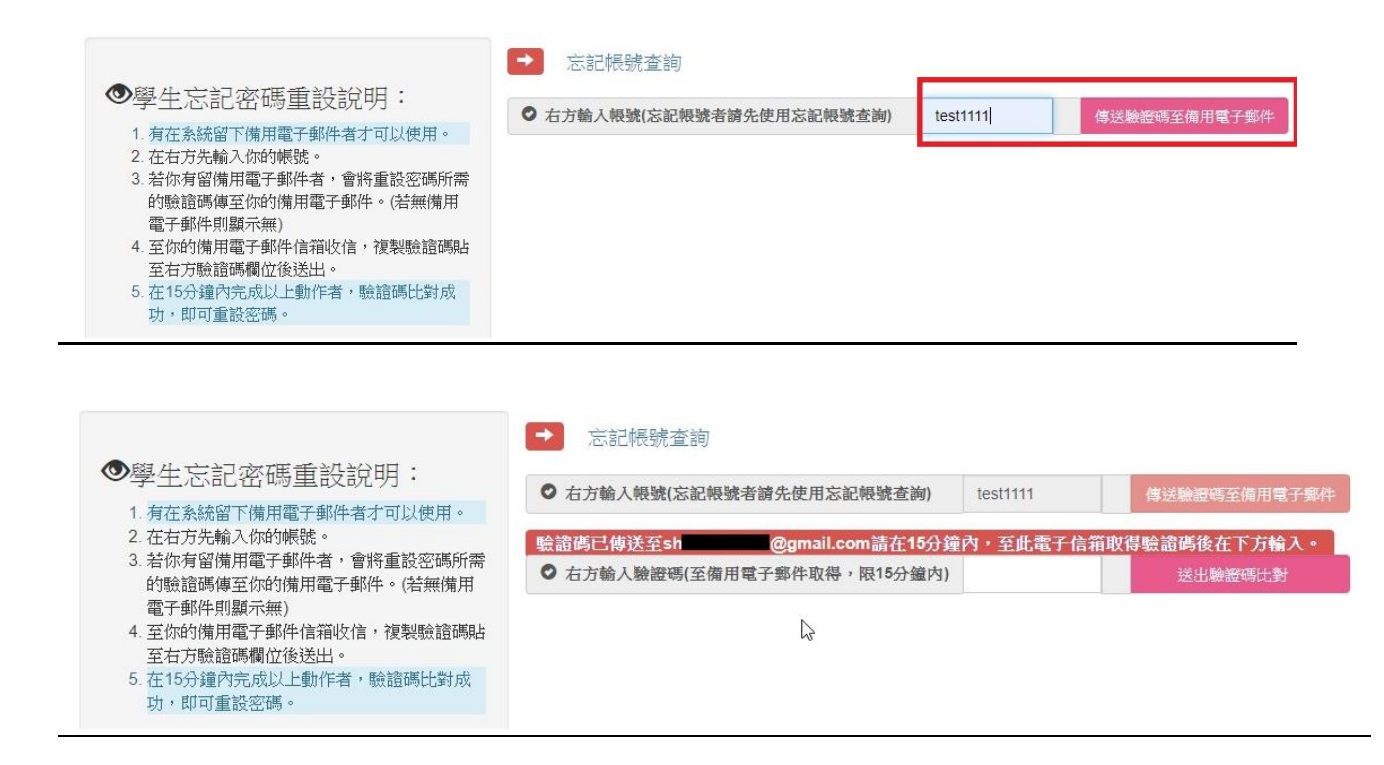

新竹市學生帳號系統-使用備用電子郵件取得驗證碼重設密碼

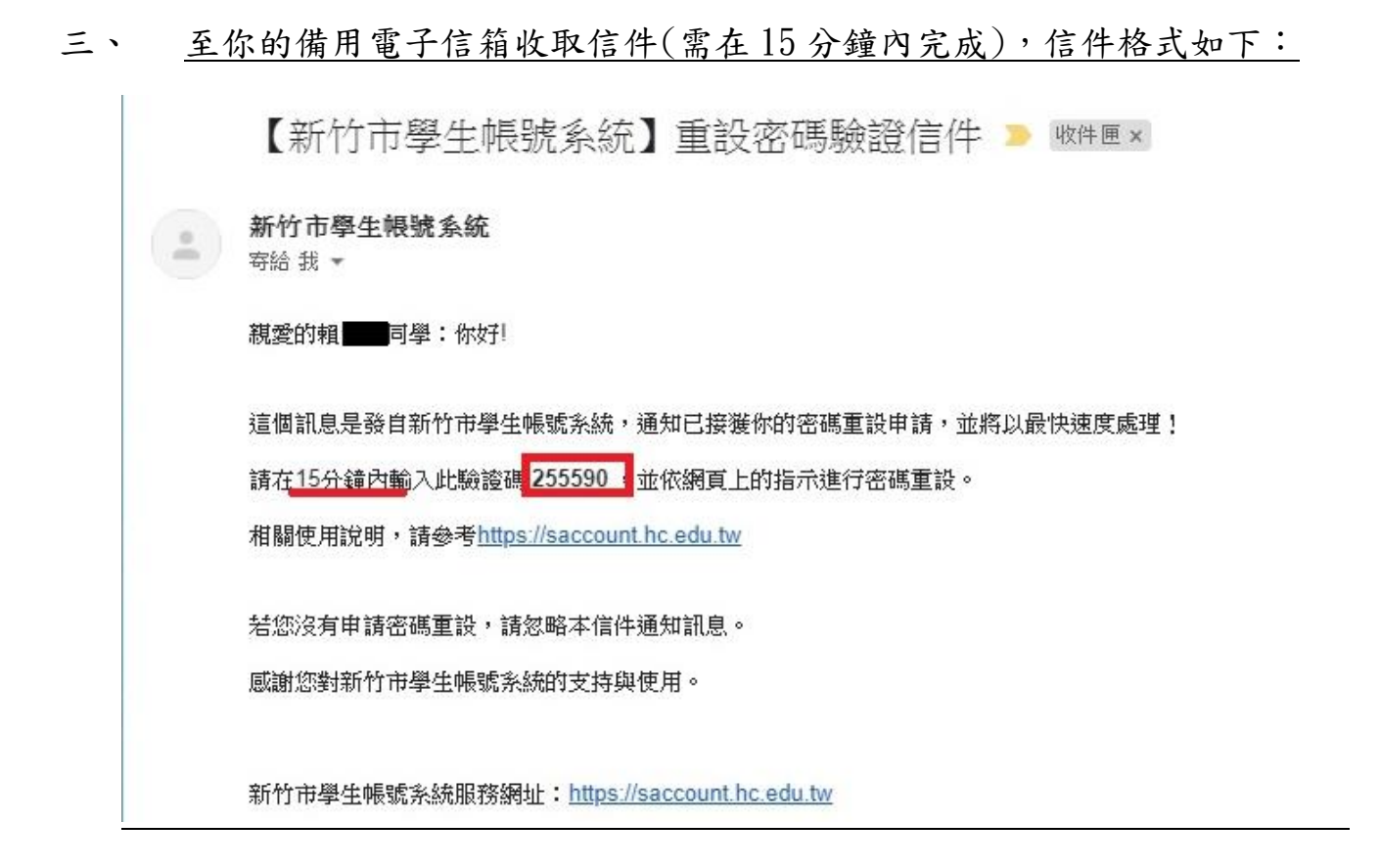

## 四、 回到原有網頁輸入驗證碼後,按後方按鈕 送出驗證碼比對 送出。

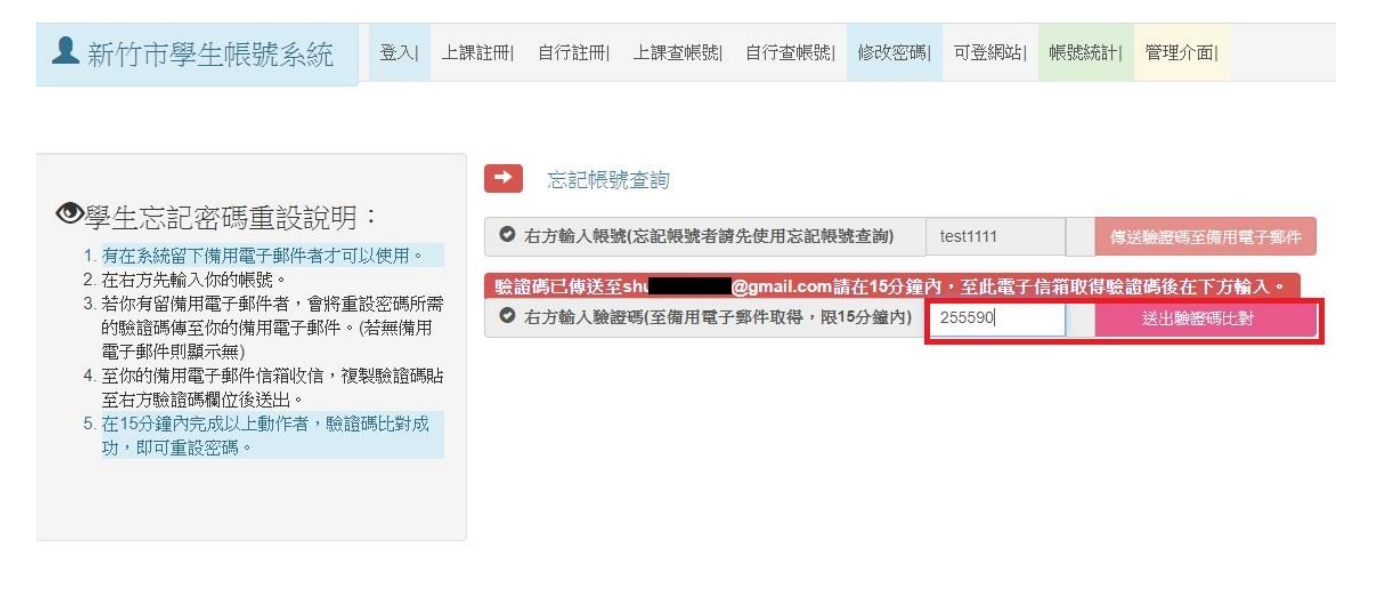

新竹市學生帳號系統-使用備用電子郵件取得驗證碼重設密碼

五、 驗證碼比對成功後,即可重新設定新的密碼。

| ▲ 新竹市學生帳號系統                                                                                                    | 登入  上課註冊                                    | 自行註冊                                                                                              | 上課查帳號                                                                   | 自行查帳號                            | 修改密碼             | 可登網站  | 帳號統計 | 管理介面 |  |
|----------------------------------------------------------------------------------------------------|---------------------------------------------|---------------------------------------------------------------------------------------------------|-------------------------------------------------------------------------|----------------------------------|------------------|-------|------|------|--|
| <ul> <li>學生忘記密碼重設說明</li> <li>. 有在系統留下備用電子郵件者才可</li> <li>2. 在右方先輸入你的帳號。</li> <li>3. 若你有留備用電子郵件者,會將重該的驗證碼傳至你的備用電子郵件者,會將重該的驗證碼傳至你的備用電子郵件信箱收信,複調至右方驗證碼欄位後送出。</li> <li>5. 在15分鐘內完成以上動作者,驗證前功,即可重設密碼。</li> </ul> | :<br>以使用。<br>發密碼所需<br>若無備用<br>製驗證碼貼<br>碼比對成 | <ul> <li>忘記帳</li> <li>學生重新設<br/>碼以8-16個3</li> <li>▲ 帳號 / :</li> <li>▲ 新的</li> <li>▲ 確認</li> </ul> | 端查詢<br>定新的密碼<br><b>(数字為限,</b> 書<br>姓名: <sup>tes</sup><br>密碼: •<br>密碼: • | <u>客至少含1個英文</u><br>t1111 / 賴<br> | 次及数字且不<br>確定重設密碼 | 可有任何特 | 殊符號  |      |  |

六、 <u>新密碼更新成功,可使用新密碼登入相關系統。</u>

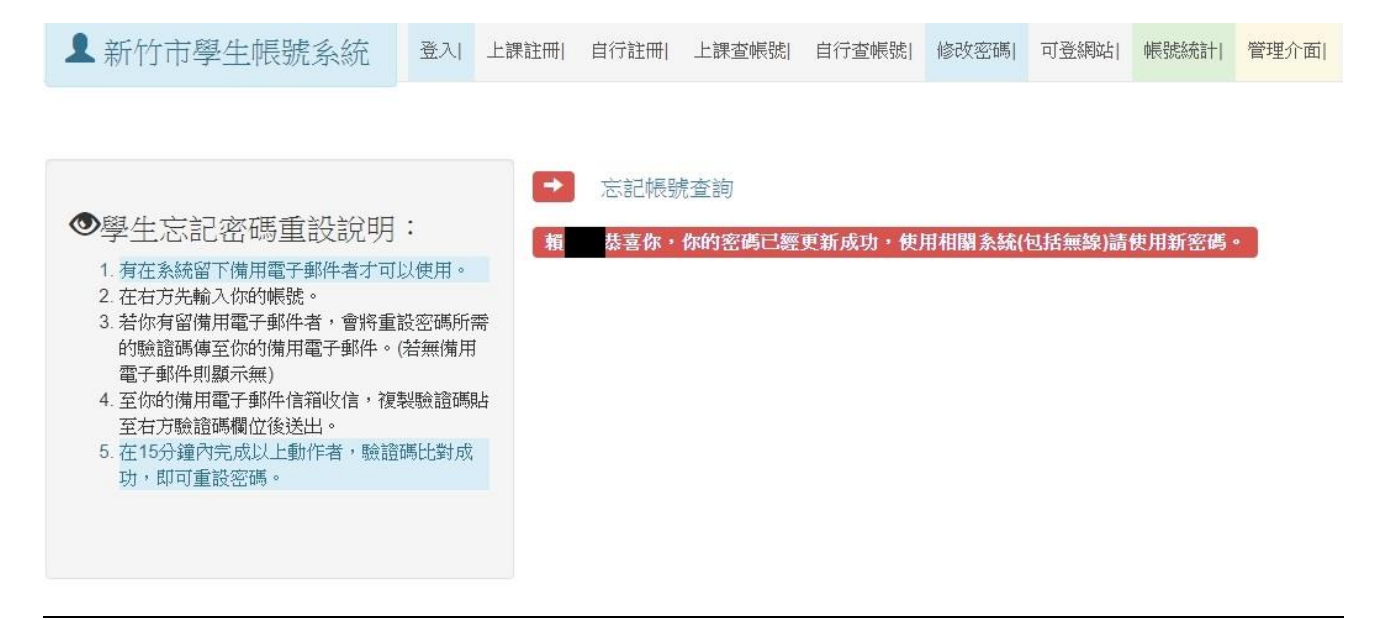